# Руководство по настройке теста производительности ВАРСо в неанглоязычных операционных системах

# Процесс установки в неанглоязычной версии OC Microsoft Windows

В этом документе описаны инструкции по настройке неанглоязычной версии Microsoft Windows для использования тестов производительности BAPCo, например SYSmark 2014 и MobileMark 2014. Снимки экрана, приведенные в качестве примеров, сделаны в OC Windows 10, однако также поддерживаются и другие версии OC Windows (см. список ниже).

## Поддерживаемые версии Windows

- Windows 7 SP1
- Windows 8.1
- Windows 10
- Windows 10 TH2

## Поддерживаемые языки

- Китайский
- Французский
- Немецкий
- Японский
- Португальский (Бразилия)
- Русский
- Испанский

# Настройка языковых параметров неанглоязычной системы

Для достижения наилучших результатов измените язык системы на английский перед установкой SYSmark или MobileMark.

#### Действие 1. Откройте панель управления

Нажмите элемент «Часы, язык и регион» (как показано на Рис. 1).

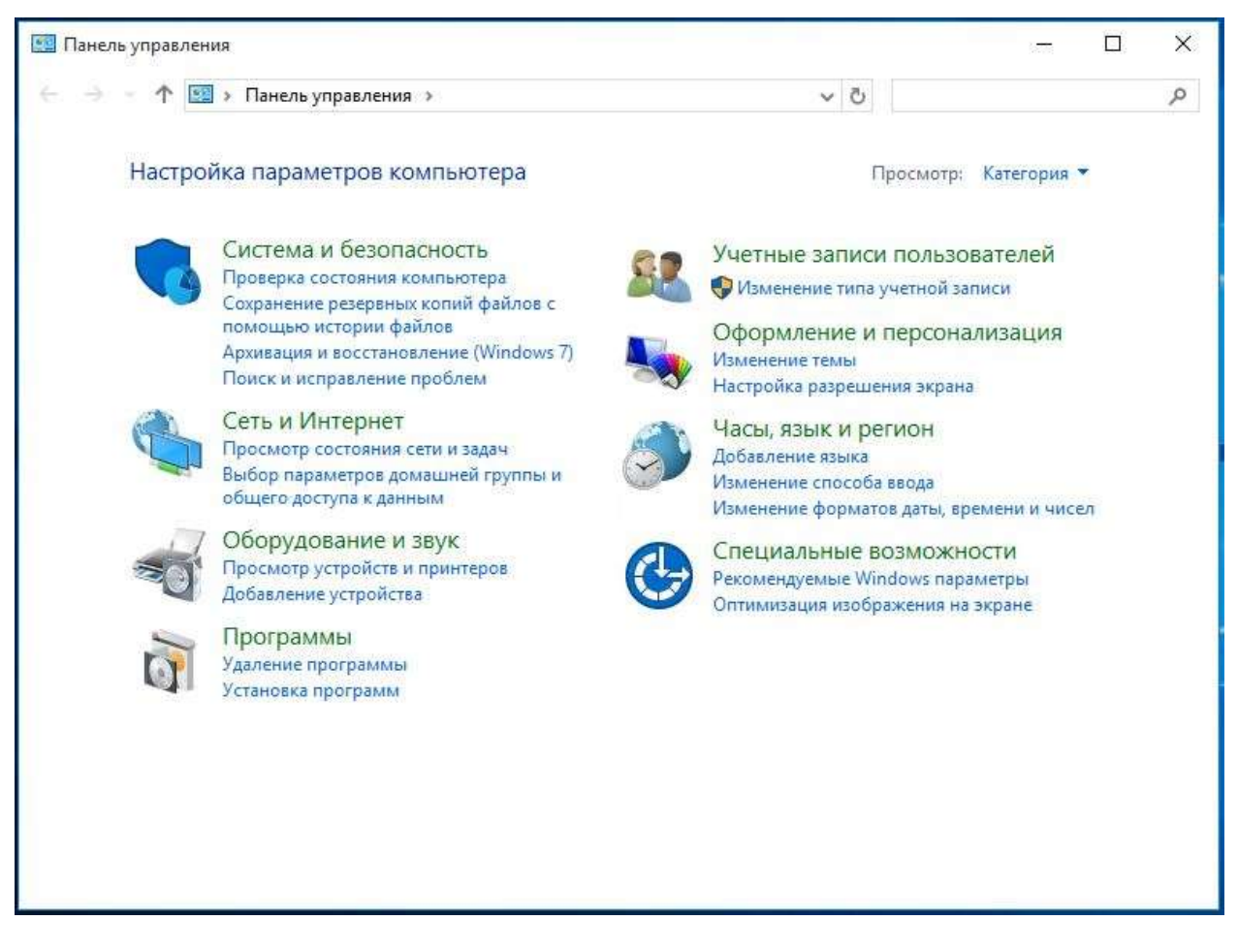

Рис. 1.

#### Действие 2. Регион

Нажмите элемент «Региональные стандарты» (как показано на Рис. 2).

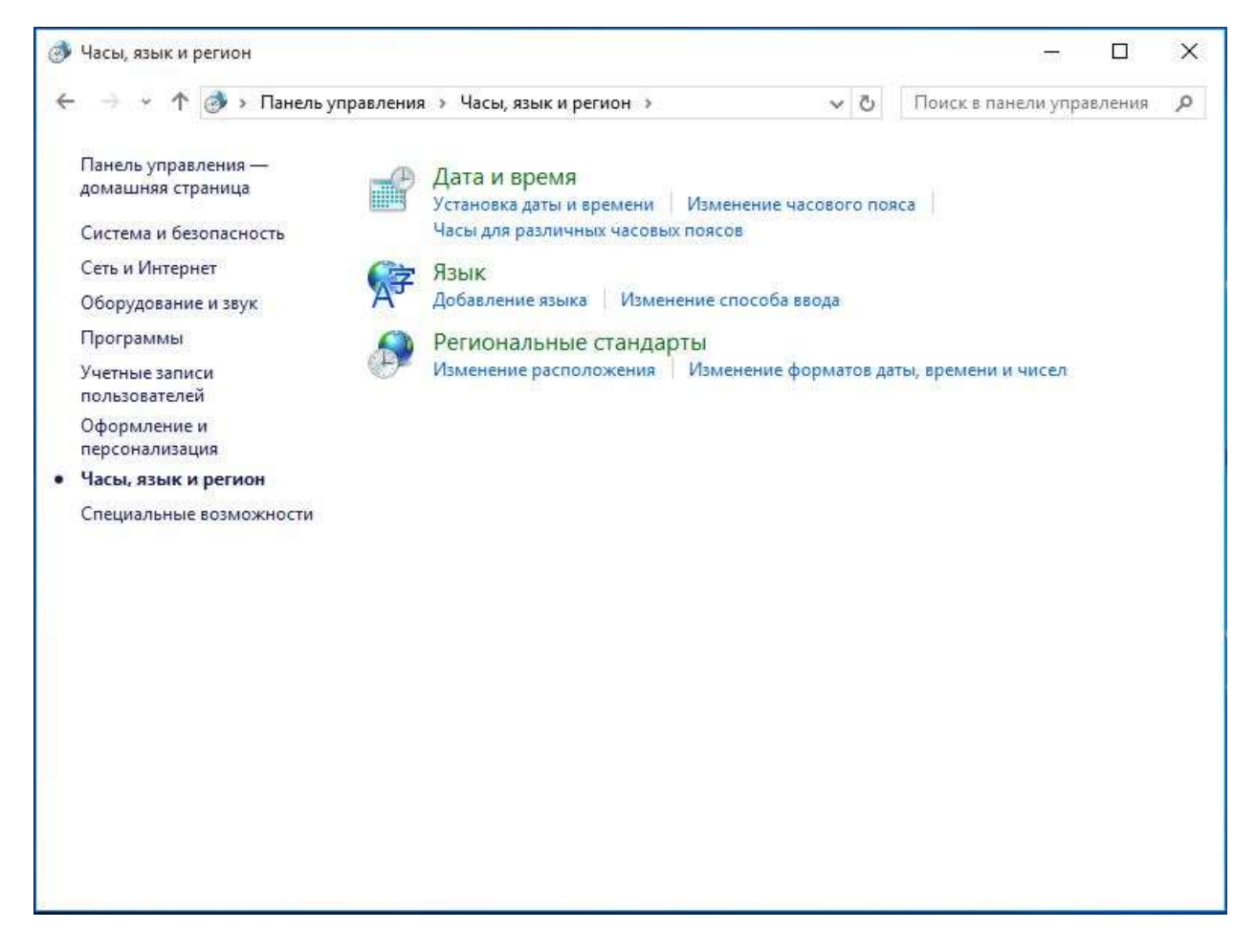

Рис. 2.

Действие 3. Вкладка «Форматы»

На вкладке «Форматы» перейдите в раздел «Формат:», нажмите выпадающее меню и выберите «Английский (США)», а затем нажмите «Применить» (как показано на Рис. 3).

| орматы                               | Местоположение         | Дополнительно        |          |  |
|--------------------------------------|------------------------|----------------------|----------|--|
| Формат:                              |                        |                      |          |  |
| Англий                               | ский (США)             |                      | ~        |  |
| Языковь                              | е параметры            |                      |          |  |
| Форма                                | ты даты и времени      | I                    |          |  |
| Кратка                               | я дата:                | M/d/yyyy             | ~        |  |
| Полна                                | я дата:                | dddd, MMMM d, yyyy   | ~        |  |
| Кратко                               | е время:               | h:mm tt              |          |  |
| Полное время:<br>Первый день недели: |                        | h:mm:ss tt           |          |  |
|                                      |                        | Sunday               | ~        |  |
| -                                    |                        |                      |          |  |
| Приме<br>Кратка                      | ры<br>я дата:          | 5/13/2016            |          |  |
| Полна                                | я дата:                | Friday, May 13, 2016 |          |  |
| Кратко                               | Краткое время: 2:47 РМ |                      |          |  |
| Полно                                | е время:               | 2:47:01 PM           |          |  |
|                                      |                        | Дополнительные г     | араметры |  |

Рис. 3.

Действие 4. Местоположение

На вкладке «Местоположение» нажмите выпадающее меню и выберите «США», а затем нажмите «Применить» (как показано на Рис. 4).

| 🔗 Регион                        |                                      |                                 |                           |                      |              | ×         |
|---------------------------------|--------------------------------------|---------------------------------|---------------------------|----------------------|--------------|-----------|
| Форматы                         | Местоположение                       | Дополнительно                   |                           |                      |              |           |
| Некоторь<br>дополнит<br>погоды. | ые программы, в т<br>гельную местную | ом числе Windo<br>информацию, н | ws, могут п<br>апример, н | редлагат<br>овости и | ь<br>прогноз |           |
| Основно                         | е расположение:                      |                                 |                           |                      |              |           |
| США                             |                                      |                                 |                           |                      | ~            |           |
|                                 |                                      |                                 |                           |                      |              |           |
|                                 |                                      |                                 |                           |                      |              |           |
|                                 |                                      |                                 |                           |                      |              |           |
|                                 |                                      |                                 |                           |                      |              |           |
|                                 |                                      |                                 |                           |                      |              |           |
|                                 |                                      |                                 |                           |                      |              |           |
|                                 |                                      |                                 |                           |                      |              |           |
|                                 |                                      |                                 |                           |                      |              |           |
|                                 |                                      |                                 |                           |                      |              |           |
|                                 |                                      |                                 |                           |                      |              |           |
|                                 |                                      |                                 |                           |                      |              |           |
|                                 |                                      |                                 |                           |                      |              |           |
|                                 |                                      |                                 | 0                         | K                    | Отмена       | Применить |

Рис. 4.

Действие 5. Дополнительно — Копировать параметры

На вкладке «Дополнительно» перейдите в раздел «Экран приветствия и учетные записи новых пользователей» и нажмите кнопку «Копировать параметры…» (как показано на Рис. 5).

| Форматы Местоположение                                             | Дополнительно                                                                                      |  |
|--------------------------------------------------------------------|----------------------------------------------------------------------------------------------------|--|
| Экран приветствия и уче                                            | тные записи новых пользователей                                                                    |  |
| Просмотр и копирован<br>системные учетные зап                      | ние международных параметров на экран приветствия, в<br>писи и учетные записи новых пользователей. |  |
|                                                                    | 🗣 Копировать параметры 🚽                                                                           |  |
| Язык программ, не подд                                             | ерживающих Юникод                                                                                  |  |
| Этот параметр (язык си                                             | стемы) задает язык для отображения текста в                                                        |  |
| программах, не поддер.                                             | живающих Юникод.                                                                                   |  |
| программах, не поддер.<br>Текущий язык програм                     | живающих Юникод.<br>м, не поддерживающих Юникод:                                                   |  |
| программах, не поддер<br>Текущий язык програм<br>Английский (США)  | живающих Юникод.<br>1м, не поддерживающих Юникод:                                                  |  |
| программах, не поддер<br>Текущий язык програм<br>Английский (США)  | живающих Юникод.<br>1м, не поддерживающих Юникод:<br>У Изменить язык системы                       |  |
| программах, не поддер<br>Текущий язык програм<br>Английский (США)  | живающих Юникод.<br>ім, не поддерживающих Юникод:<br>ФИзменить язык системы                        |  |
| программах, не поддер<br>Текущий язык програм<br>Английский (США)  | живающих Юникод.<br>ім, не поддерживающих Юникод:<br>У Изменить язык системы                       |  |
| программах, не поддер<br>Текущий язык програм<br>Английский (США)  | живающих Юникод.<br>ім, не поддерживающих Юникод:<br>У Изменить язык системы                       |  |
| программах, не поддер.<br>Текущий язык програм<br>Английский (США) | живающих Юникод:<br>м, не поддерживающих Юникод:<br>У Изменить язык системы                        |  |
| программах, не поддер<br>Текущий язык програм<br>Английский (США)  | живающих Юникод:<br>(Ф) Изменить язык системы                                                      |  |

## Рис. 5.

В окне «Экран приветствия и учетные записи новых пользователей» установите флажки для параметров «Экран приветствия и системные учетные записи» и «Новые учетные записи пользователей» (как показано на Рис. 6). Нажмите «ОК», чтобы подтвердить параметры, и вернитесь на вкладку «Дополнительно».

| Текущий пользоват  | ель                                           |  |
|--------------------|-----------------------------------------------|--|
| Азык интерфейса:   | English (United States)                       |  |
| Азык ввода:        | Английский (США) - США                        |  |
| Формат:            | Английский (США)                              |  |
| асположение:       | США                                           |  |
| Экран приветствия  |                                               |  |
| Ізык интерфейса:   | English (United States)                       |  |
| Азык ввода:        | Английский (США) - США                        |  |
| Формат:            | Английский (США)                              |  |
| асположение:       | США                                           |  |
| Новые учетные зап  | иси пользователей                             |  |
| Ізык интерфейса:   | English (United States)                       |  |
| Азык ввода:        | Английский (США) - США                        |  |
| Формат:            | Английский (США)                              |  |
| асположение:       | США                                           |  |
| пировать текущие г | араметры в:<br>зия и системные учетные записи |  |

Рис. 6.

# Действие 6. Дополнительно — Изменить язык системы

На вкладке «Дополнительно» перейдите в раздел «Язык программ, не поддерживающих Юникод» и нажмите «Изменить язык системы…» (как показано на Рис. 7).

| DODLADT ( MOOTOTOTOTOTOTULA                         | ролнительно                                                                               |
|-----------------------------------------------------|-------------------------------------------------------------------------------------------|
| горматы местоположение                              |                                                                                           |
| Экран приветствия и учетн                           | записи новых пользователей                                                                |
| Просмотр и копирование системные учетные запис      | іеждународных параметров на экран приветствия, в<br>и учетные записи новых пользователей. |
|                                                     | Копировать параметры                                                                      |
| Язык программ, не поддер                            | ивающих Юникод                                                                            |
| Этот параметр (язык сист<br>программах, не поддержи | ы) задает язык для отображения текста в<br>ающих Юникод.                                  |
| Текущий язык программ,                              | е поддерживающих Юникод:                                                                  |
| Английский (США)                                    |                                                                                           |
|                                                     | Изменить язык системы                                                                     |
|                                                     |                                                                                           |
|                                                     |                                                                                           |
|                                                     |                                                                                           |
|                                                     |                                                                                           |
|                                                     |                                                                                           |
|                                                     |                                                                                           |
|                                                     |                                                                                           |

Рис. 7.

Затем в окне «Региональные стандарты» (как показано на Рис. 8) нажмите выпадающее меню в разделе «Текущий язык системы:» и выберите «Английский (США)», а затем нажмите «ОК», чтобы применить этот параметр.

| 🥬 Региональные стандарты                                                                                             | ×                                                                                                    |
|----------------------------------------------------------------------------------------------------|----------------------------------------------------------------------------------------------------|
| Выберите язык (язык системы)<br>отображения текста программ<br>параметр будет применяться к<br>Текущий язык системы; | , который будет использоваться для<br>ами, не поддерживающими Юникод. Этот<br>о всем учетным записям компьютера. |
| Английский (США)                                                                                                    | *                                                                                                    |
|                                                                                                    | ОК Отмена                                                                                                    |

Рис. 8.

Откроется окно «Изменение языка системы» (как показано на Рис. 9). Нажмите кнопку «Перезагрузить сейчас», чтобы перезагрузить компьютер.

| 🤧 Изменение языка системы                                                            | ×              |
|--------------------------------------------------------------------------------------|----------------|
| Язык системы был изменен. Чтобь                                                      | í 📕            |
| изменения вступили в силу, необхо                                                    | одимо          |
| перезагрузить Windows.                                                               |                |
| Прежде чем перезагрузить компьютер, пров<br>работа сохранена и все программы закрыты | ерьте, что вся |
| Перезагрузить сейчас                                                                 | Отмена         |

Рис. 9.

Теперь можно установить SYSmark или MobileMark.